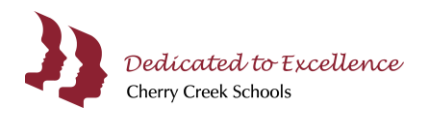

# **Parent Forms**

The following directions are intended for parents who need to complete Parent Forms for their student(s) for the upcoming school year, through your myCherryCreek Parent Portal. If you are enrolling your student(s) for the first time in the Cherry Creek School District, please visit the <u>Admissions Student Enrollment</u> website.

## Logging into your myCherryCreek Parent Portal Account

- 1. Open an internet browser (Chrome, Firefox, etc.).
- 2. In the address bar type <u>my.cherrycreekschools.org</u>.
- 3. Enter Username or Email and Password used to log into your PowerSchool Parent Account, then click Go.

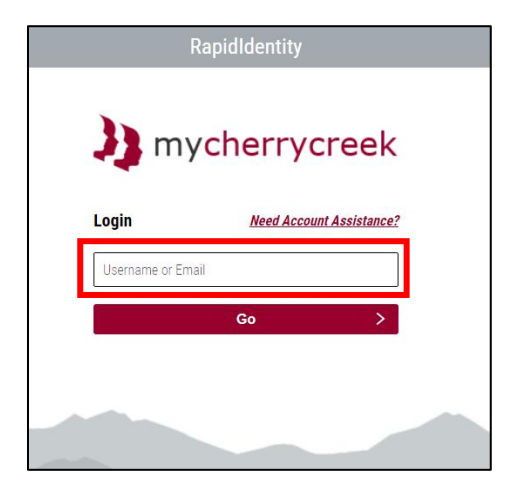

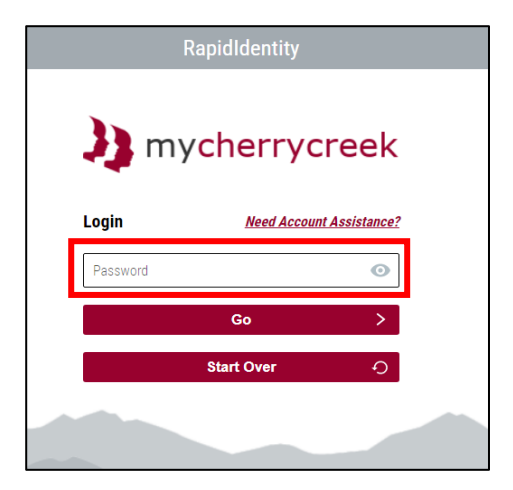

4. If you do not remember your Password click Need Account Assistance?

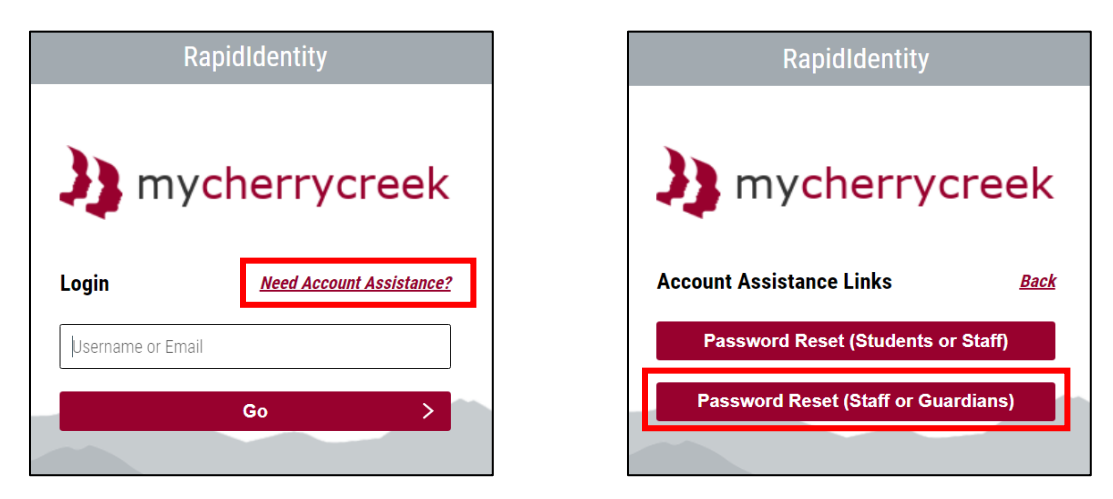

5. <u>Parent Portal Password Reset Instructions</u> and other parent support documents can be found on the <u>CCSD</u> <u>Information Systems and Technology</u> website.

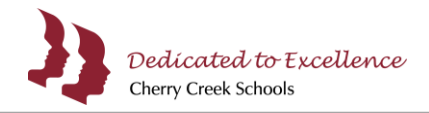

#### **Accessing Parent Forms**

1. After you have successfully logged into your myCherryCreek Parent Portal, select the **PowerSchool SIS: Parents** tile.

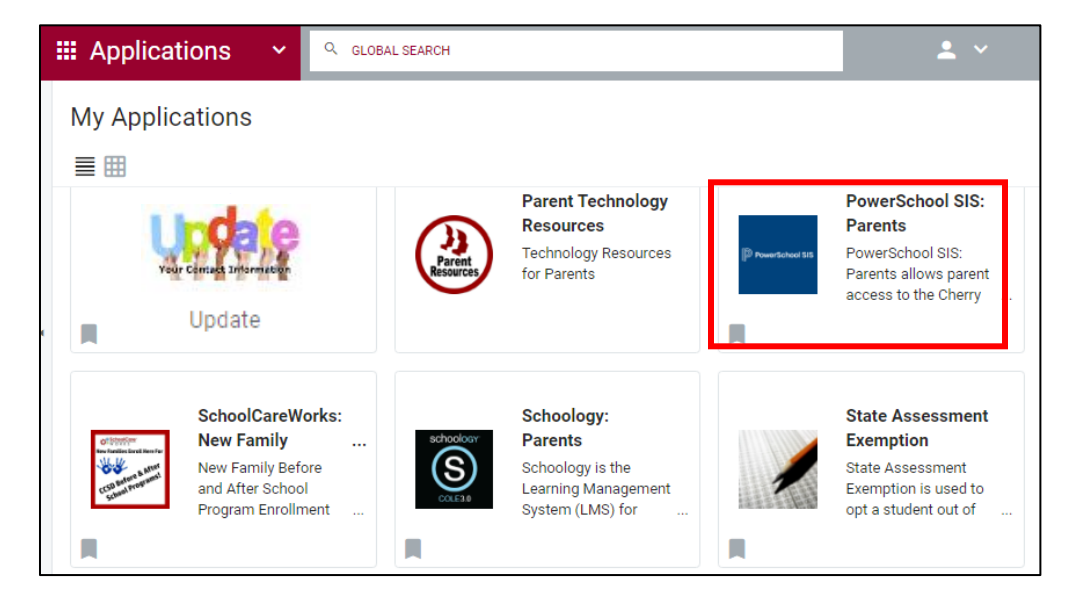

2. On the Parent's PowerSchool SIS home screen in the blue ribbon, you will see student(s) associated with your parent/guardian account.

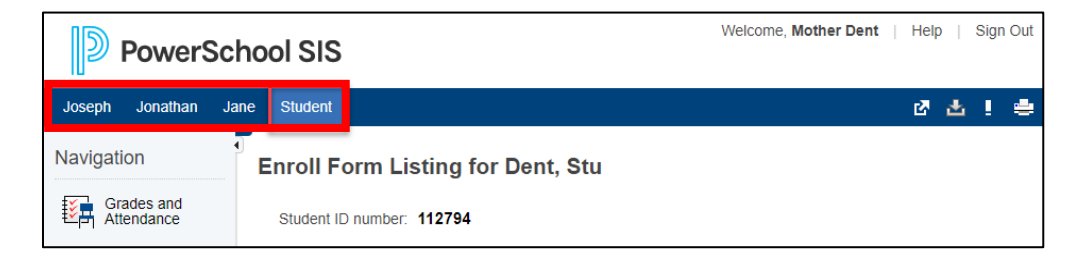

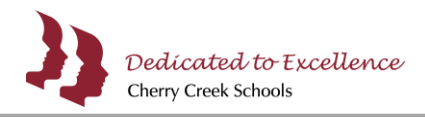

3. To begin Parent Forms, select a student in the blue ribbon, then click **Parent Forms 2022-2023** from the left navigation panel.

| PowerSc                   | chool SIS                                           | Welcome, Mother Dent   Help   Sign Out |
|---------------------------|-----------------------------------------------------|----------------------------------------|
| Student                   |                                                     | 2 쇼 ! 속                                |
| Navigation                | Enroll Form Listing for Dent, Stu                   |                                        |
| Grades and Attendance     | Student ID number: 112794                           |                                        |
| Grade History             | Student's log-in account name:                      |                                        |
| Attendance<br>History     | Enrollment                                          |                                        |
| Email<br>Notification     |                                                     | Search forms                           |
| Comments                  |                                                     |                                        |
| Student<br>Reports        | A. Sudent Info<br>ist Entry: 12/02/2021 10:39:44 AM | Approved                               |
| Parent Forms<br>2022-2023 | A1. PreSchool                                       | p Empty                                |

4. Click the globe in the upper right corner of your screen to select a language other than English. Currently, the form is also available in Spanish and Korean.

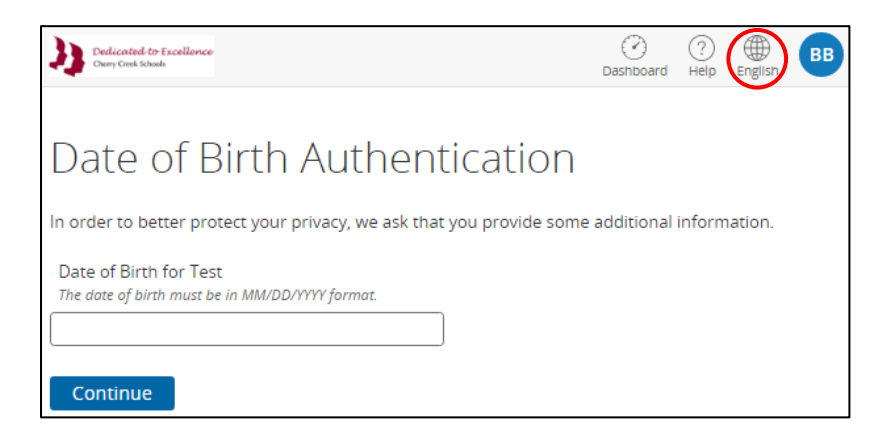

5. Enter the student's **Date of Birth**, then click **Continue**.

| Dedicated to Escellance<br>Overy Cred Schools                             | O<br>Dashboard | ?<br>Help | ()<br>English | BB |
|---------------------------------------------------------------------------|----------------|-----------|---------------|----|
| Date of Birth Authentication                                              |                |           |               |    |
| In order to better protect your privacy, we ask that you provide some     | e additional   | inform    | nation.       |    |
| Date of Birth for Test<br>The date of birth must be in MM/DD/YYYY format. |                |           |               |    |
| Continue                                                                  |                |           |               |    |

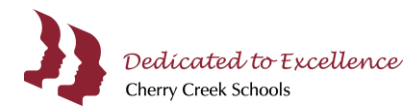

# **Completing Parent Forms**

 Please read the Introduction page, then click Next to continue to the next page and begin entering information. The information entered in Parent Forms is automatically saved, if you <u>have not</u> submitted the Parent Forms you can return and continue where you left off.

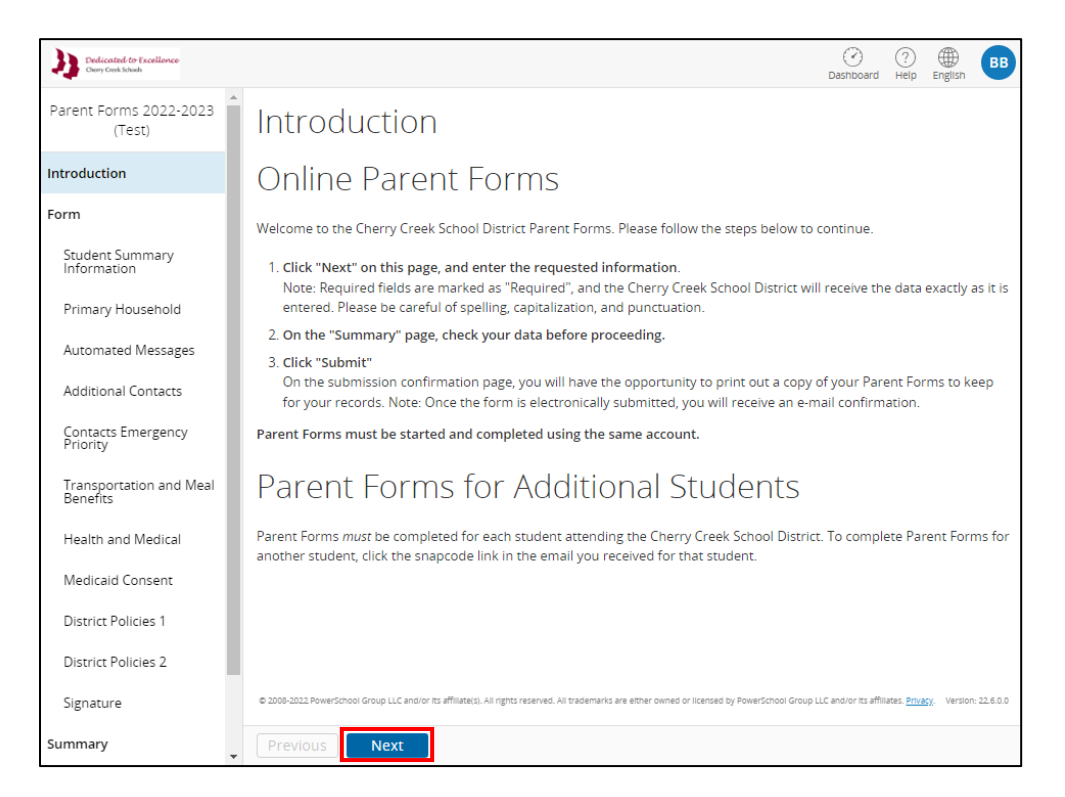

2. Enter information for all required fields, all required fields have required next to the question. Some fields may be pre-populated with existing information. You will not be able to change information in the grey boxes.

| Student's Primary Household Address              | ]           |
|--------------------------------------------------|-------------|
| Street Address<br>where the student resides      |             |
| 123 Test St                                      |             |
| City                                             |             |
| Test                                             | Information |
| State                                            | cannot be   |
| Colorado                                         | changed     |
| Zip Code                                         |             |
| 12345                                            |             |
| Has the above Primary Household Address changed? |             |
| ○ No                                             |             |

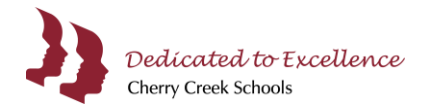

3. Once you have entered information for all required fields, on the **Summary** page verify you have all green check marks. Missing or incorrect information will have a red bubble with the number of incorrect fields. Click the **red bubble** to enter missing or incorrect information.

| Dedicated to Excellence<br>Overy Creek Schools | (<br>Dash                                                                                                    | board Help                      | English BB          |
|------------------------------------------------|----------------------------------------------------------------------------------------------------|---------------------------------|---------------------|
| Parent Forms 2022-2023<br>(Test)               | Summary                                                                                                    |                                 |                     |
| Introduction<br>Form                           | Pages without errors will display in green with a check mark. Pages with missi<br>information will display in red and indicate the number of items that are miss<br>to return to the specific page: | ing or incorre<br>ing. Click on | ect<br>the number   |
| Student Summary<br>Information                 | PAGE                                                                                                    | STATU                           | IS                  |
| Primary Household                              | Student Summary Information                                                                                                    | 0                               |                     |
| Automated Messages                             | Primary Household                                                                                                    | 0                               |                     |
| Additional Contacts                            | Automated Messages                                                                                                    | 0                               |                     |
|                                                | Additional Contacts                                                                                                    | 0                               |                     |
| Contacts Emergency Priority                    | Contacts Emergency Priority                                                                                                    | 2                               |                     |
| Transportation and Meal<br>Benefits            | Transportation and Meal Benefits                                                                                                    | ٢                               |                     |
| Health and Medical                             | Health and Medical                                                                                                    | 0                               |                     |
| Medicaid Consent                               | Medicaid Consent                                                                                                    | 0                               |                     |
| District Policies 1                            | District Policies 1                                                                                                    | 0                               |                     |
| District Policies 2                            | District Policies 2                                                                                                    | ٢                               |                     |
| Signaturo                                      | Signature                                                                                                    | ٢                               |                     |
| Summary                                        | Find Invalid Fields                                                                                                    |                                 |                     |
|                                                | © 2008-2022 PowerSchool Group LLC and/or its affiliate(s). All rights reserved. All trademarks are either owned or license<br>affiliates. <u>Privacy</u> . Version: 22.6.0.0                        | d by PowerSchool G              | roup LLC and/or its |
|                                                | Previous Submit                                                                                                    |                                 |                     |

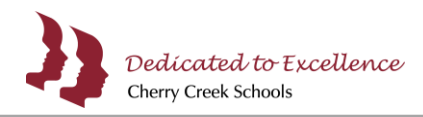

4. After you have made all corrections, click **Summary** in the left navigation panel. On the Summary page verify you have all green check marks, then click **Submit**.

| Dedicated to Excellence<br>Owny Creek Scheds |                                                                                                    | O<br>Dashboard     | ?<br>Help | English     | BB        |
|----------------------------------------------|----------------------------------------------------------------------------------------------------|--------------------|-----------|-------------|-----------|
| Parent Forms 2022-2023<br>(Test)             | Summary                                                                                                    |                    |           |             |           |
| Introduction                                 | No issues found. You may now submit the form.                                                                                                    |                    |           |             |           |
| Form                                         | PAGE                                                                                                    |                    | STATU     | JS          |           |
| Student Summary<br>Information               | Student Summary Information                                                                                                    |                    | ۰         |             |           |
| Primary Household                            | Primary Household                                                                                                    |                    | ٥         |             |           |
| Automated Messages                           | Automated Messages                                                                                                    |                    | ٥         |             |           |
| Additional Contacts                          | Additional Contacts                                                                                                    |                    | 0         | _           |           |
| Contacts Emergency Priority                  | Contacts Emergency Priority Transportation and Meal Benefits                                                                                                    |                    | 0         |             |           |
| Transportation and Meal                      | Health and Medical                                                                                                    |                    | 0         |             |           |
| Health and Medical                           | Medicaid Consent                                                                                                    |                    | 0         |             |           |
| Medicaid Consent                             | District Policies 1                                                                                                    |                    | 0         |             |           |
| District Policies 1                          | District Policies 2                                                                                                    |                    | ٥         |             |           |
| District Policies 2                          | Signature                                                                                                    |                    | 0         |             |           |
| Signature                                    |                                                                                                    |                    |           |             |           |
| Summary                                      |                                                                                                    |                    |           |             |           |
|                                              | © 2008-2022 PowerSchool Group LLC and/or its affiliate(s). All rights reserved. All trademarks are either owned<br>affiliates. <u>Privacy.</u> Version: 22.6.0.0 | or licensed by Pow | verSchool | Group LLC a | nd/or Its |
|                                              | Previous Submit                                                                                                    |                    |           |             |           |

- 5. If you are experiencing problems with Parent Forms, please contact your student's school. Summer hours are in effect and staff will be available Monday through Friday 9:00 am 3:00 pm. Please leave a message if no one answers or your call is after hours.
- 6. Parent Forms support documentation can be found on the <u>CCSD Information Systems and Technology</u> website.

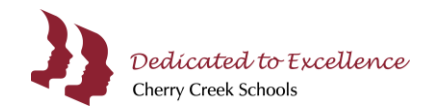

### **Update Information Entered in Parent Forms**

Once Parent Forms have been submitted for a student, you are not able to make any updates. To update your Parent Forms information, log into your myCherryCreek Parent Portal and click the **Update Your Contact Information** tile.

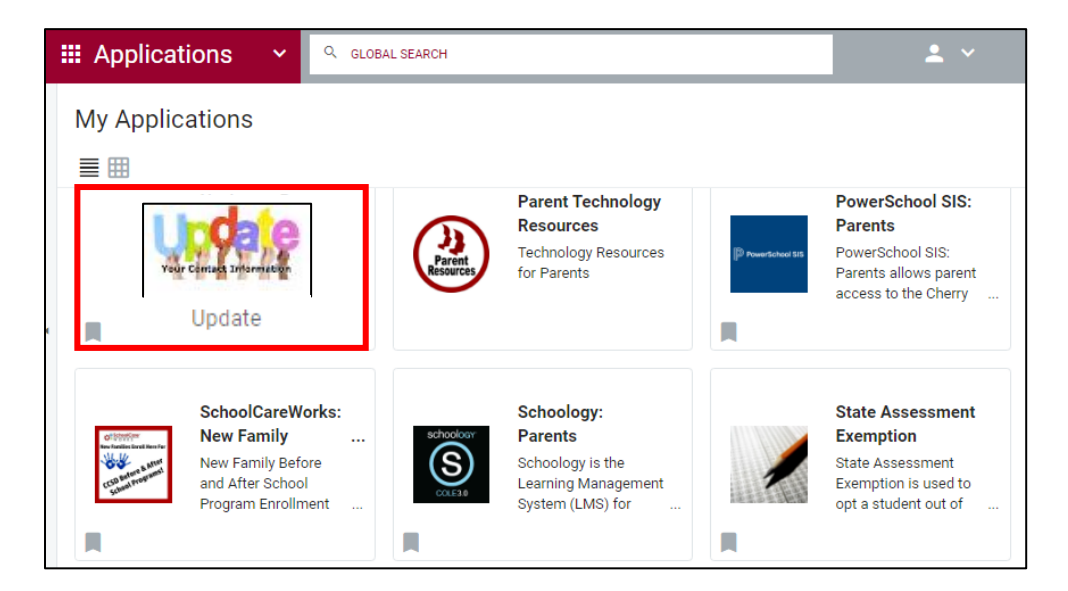